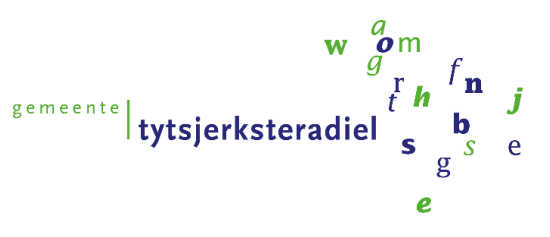

Onderwerp : Handleiding reserveren en e-ticket kopen

Wilt u aanmelden voor een activiteit? Volg onderstaande stappen voor het reserveren voor deelname aan de activiteit en het aanschaffen van het toegangsticket.

## STAP 1 | NAAR DE WEBSHOP

Open de pagina van onze webshop https://webshop.t-diel.nl of via de link op de website https://www.wetterstins.nl

Maak de volgende keuze:

- a. U bent in het bezit (geweest) van een zwempas van zwembad De Wetterstins en/of zwembad De Sawn Doarpen. Ga verder met stap 2.
- b. U heeft geen zwempas (gehad) van zwembad De Wetterstins en/of zwembad De Sawn Doarpen en staat nog niet in ons systeem. Ga verder met stap 3.

#### STAP 2 | INLOGGEN

a. U bent in het bezit (geweest) van een zwempas van zwembad De Wetterstins en/of zwembad De Sawn Doarpen

U bent klant van het zwembad en bent in het bezit (geweest) van een zwempas. Om dubbeling in ons systeem te voorkomen, **moet u géén nieuw account aanmaken.** U kunt inloggen met uw inloggegevens. Voor reserveren, ga verder naar stap 4. Zijn uw inloggegevens niet bij u bekend? U kunt uw gegevens altijd opvragen via 'Wachtwoord of gebruikersnaam vergeten'.

Kies voor [Wachtwoord of gebruikersnaam vergeten?]

| Inloggen       |                                          |
|----------------|------------------------------------------|
| Gebruikersnaam | *                                        |
| Wachtwoord     |                                          |
|                | INLOGGEN                                 |
|                | Onthoud mij op deze computer             |
|                | niet geschikt voor openbare computers    |
|                | » Aanmaken account nieuwe leerling/klant |
| <              | » Wachtwoord of gebruikersnaam vergeten? |
|                |                                          |

Op de daaropvolgende pagina vult u het e-mailadres in, waarmee u staat geregistreerd in ons klantenbestand en kiest u voor [verzenden]. Uw e-mailadres moet wel bij ons bekend zijn. U kunt dit laten controleren bij de balie van het zwembad.

| E-mailadres |           |
|-------------|-----------|
| Emanadres   | VEDZENDEN |
|             | trei      |
|             |           |

U ontvangt, binnen enkele minuten, een mail met uw gebruikersnaam en een link om uw wachtwoord aan te maken. Wordt er geen gebruikersnaam vermeld? Stuur dan een mail naar <u>info-wetterstins@t-diel.nl</u> U ontvangt van ons uw gebruikersnaam.

| Uw gebruikersnaam                                                                 |
|-----------------------------------------------------------------------------------|
| Klik hier om uw wachtwoord aan te passen.<br>Klik hier om naar de aanmer te gaan. |
| Met vriendelijke groet,                                                           |
| Team zwembad de Wetterstins                                                       |

Kies een uniek wachtwoord. Uw wachtwoord moet bestaan uit minimaal 6 tekens. Kies vervolgens voor [wachtwoord aanpassen].

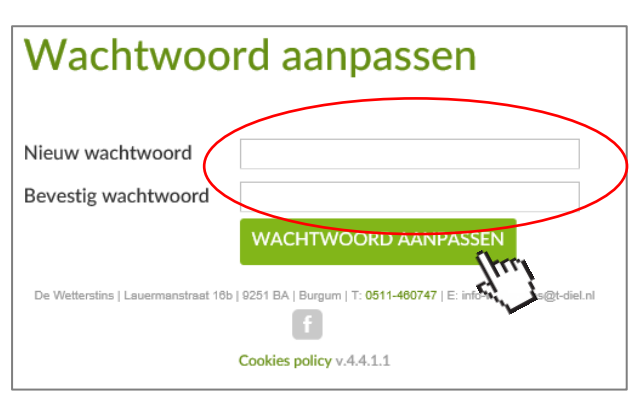

Via de button [inloggen] komt u direct op de inlogpagina terecht.

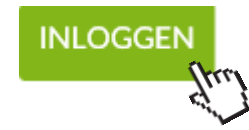

Voortaan kunt u met uw gebruikersnaam en wachtwoord inloggen op onze webshop. Na inloggen komt u terecht op uw persoonlijke pagina, waar u kunt reserveren voor een activiteit, een e-ticket kunt aanschaffen en/of uw abonnement kunt verlengen (m.u.v. de combi-abonnementen). Voor reserveren, ga verder naar stap 4.

# STAP 3 | ACCOUNT AANMAKEN

b. U heeft geen zwempas (gehad) van zwembad De Wetterstins en/of zwembad De Sawn Doarpen en bent nog geen klant van het zwembad.

U bent (nog) geen klant en wilt graag komen zwemmen. U kunt reserveren voor een activiteit en registreren als gast. Wilt u ook gebruik maken van een abonnement of inzicht krijgen in uw aankopen, kies dan voor [Aanmaken account nieuwe leerling/klant].

| Inloggen                     |          |
|------------------------------|----------|
| Gebruikersnaam<br>Wachtwoord | INLOGGEN |

Maak een gebruikersnaam en wachtwoord aan, waarmee u voortaan wilt inloggen en kies [volgende]. Sla uw gebruikersnaam en wachtwoord ergens op.

| Aanmelden als nieuwe gebruiker (1/3)<br>Logingegevens                                                                                                    |
|----------------------------------------------------------------------------------------------------|
| Kies de gebruikersnaam en het wachtwoord waarmee u voortaan<br>wilt inloggen op deze site.<br>Uw gebruikersnaam moet bestaan uit minimaal 6 karakters. Gebruik<br>hierbij geen spatie.<br>Wachtwoord moet aan volgende eisen voldoen:<br>- bestaat uit minstens 6 tekens<br>- mag niet gelijk zijn aan gebruikersnaam |
| Gebruikersnaam                                                                                                    |
| Wachtwoord                                                                                                    |
| Herhaal<br>wachtwoord<br>VOLGENDE                                                                                                    |
|                                                                                                    |

In het volgende scherm vult u uw persoonsgegevens in en kies [volgende]. Wanneer u akkoord gaat met de algemene voorwaarden en met de privacy-policy, kunt u deze aanvinken. Kies vervolgens [account aanmaken].

| Aanmelden als                                                          | nieuwe gebruiker (3/3)                                                                                  |                  |
|------------------------------------------------------------------------|----------------------------------------------------------------------------------------------------|------------------|
| Opmerkingen<br>Met welke bijzonderheden<br>moeten wij rekening houden. | Ik ga akkoord met de algemene voorwaarden Ik ga akkoord met de privacy policy                           |                  |
| VORIGE                                                                 | Ce Velastra (Lawmandoa 10) (201 B), hayan (1 501140247 (E intrevelastra ginda ri<br>Pakan matan 5 0 1 1 | ACCOUNT AANMAKEN |

Voortaan kunt u met uw gebruikersnaam en wachtwoord inloggen op onze webshop. Na inloggen komt u terecht op uw persoonlijke pagina, waar u kunt reserveren, een e-ticket kunt aanschaffen en/of uw abonnement kunt verlengen (m.u.v. de combiabonnementen). Voor reserveren, ga verder naar stap 4

#### RESERVEREN

#### STAP 4 | ACTIVITEIT KIEZEN

U bent ingelogd en komt terecht op je persoonlijke pagina. Voor het aanmelden voor deelname aan een activiteit, kiest u voor het tabblad [Reserveren].

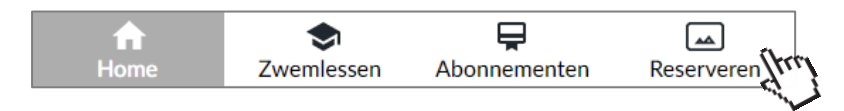

Kies de gewenste activiteit. In dit voorbeeld kiezen we voor zeemeerminzwemmen. Voor informatie over de verschillende activiteiten, verwijzen wij u naar onze website.

| Sorteer: Expositie (A-Z) 🗸 |
|----------------------------|
| OMSCHRIJVING               |
| Extra zwemlessen           |
| Zeemeerminzwemmen          |

#### STAP 5 | DAG EN TIJD

Selecteer eerst de datum op de kalender.

:

- Grijs gearceerd :
- Groen gearceerd
- : De geselecteerde dag.
- Rood gearceerd
- Voor deze datum zijn er geen beschikbare plaatsen meer. Kies een andere dag.

De dagen waarop de activiteit wordt aangeboden,

|   |    |    | FEB | RUA | RI |    |    |    |    |    | M  | AART | -  |    |   |
|---|----|----|-----|-----|----|----|----|----|----|----|----|------|----|----|---|
|   | М  | D  | W   | D   | V  | Ζ  | Ζ  |    | М  | D  | W  | D    | V  | Ζ  |   |
| 4 |    |    |     |     |    |    |    | 8  |    |    |    |      |    |    |   |
| 5 | 1  | 2  | 3   | 4   | 5  | 6  | 7  | 9  | 1  | 2  | 3  | 4    | 5  | 6  | 7 |
| 6 | 8  | 9  | 10  | 11  | 12 | 13 | 14 | 10 | 8  | 9  | 10 | 11   | 12 | 13 | 1 |
| 7 | 15 | 16 | 17  | 18  | 19 | 20 | 21 | 11 | 15 | 16 | 17 | 18   | 19 | 20 | 2 |
| 8 | 22 | 23 | 24  | 25  | 26 | 27 | 28 | 12 | 22 | 23 | 24 | 25   | 26 | 27 | 2 |
| 9 |    | _  | _   |     |    |    |    | 13 | 29 | 30 | 31 |      |    |    |   |

U ziet nu de beschikbare tijden en plaatsen voor deze dag. Kies de gewenste tijd door deze te selecteren.

## STAP 6 | SOORT EN AANTAL TICKETS

Vervolgens kiest u het soort en het aantal tickets die u nodig bent, door middel van de pijltjestoetsen. Het is mogelijk om tickets voor meerdere personen aan te schaffen. Druk op (i) voor meer informatie. Bent u klaar? Voeg dan uw reservering toe aan uw winkelwagen.

| De beschikbare tijden voor woensdag 24 februari 2021 zijn:                             |                 |
|----------------------------------------------------------------------------------------|-----------------|
| O 08:30 - 09:15 uur 10 van 10 beschikbaar<br>© 09:15 - 10:00 uur 10 van 10 beschikbaar |                 |
| Aantal deelnemers<br>U kunt maximaal 10 deelnemers opgeven                             |                 |
| Reservering abonnementhouder O                                                         | € 0,00 <b>○</b> |
| Reservering met E-ticket ${f O}$                                                       | € 6,00          |
| Subtotaal                                                                              | € 6,00          |
| VORIGE<br>De Wetentins   Lovernantinat 100   520 ( 8A) (Burgun   1 O                   |                 |
| F                                                                                      | 4.              |

#### STAP 7 | WINKELWAGEN

In het volgende scherm krijgt u een overzicht te zien van uw winkelwagen. Wilt u nog een reservering maken, kies dan [verder winkelen]. Bent u akkoord, kies dan [doorgaan].

|        | Winkelwagen                  | Controleren      | Afrekenen |   | Bevestiging |         |             |
|--------|------------------------------|------------------|-----------|---|-------------|---------|-------------|
| eniorF | Fit zwemmen                  |                  |           | e | 6,00        | € 6,00  | ×           |
| Datum  | : 23-2-2021, tijd: 09:15, a  | antal kaarten: 1 |           |   |             |         |             |
| 1      | Reservering met E-<br>ticket | € 6,00           |           |   |             |         |             |
|        |                              |                  |           |   | Totaal      | € 6,00  |             |
|        |                              |                  |           |   |             | Winkelw | vagen leegm |
| ERDE   |                              |                  |           |   |             |         | DOORG       |

# STAP 8 | CONTROLEREN VAN BESTELLING

Controleer de bestelling en uw persoonlijke gegevens. Vervolgens kunt u de [bestelling plaatsen].

| Winkelwag                             | en Controleren                   | Afrekenen  | Bevestiging              |                 |             |
|---------------------------------------|----------------------------------|------------|--------------------------|-----------------|-------------|
| SeniorFit zwemmen<br>Datum: 23-2-2021 | , tijd: 09:15, aantal kaarten: 1 |            | € 6,00                   | € 6,00          | ×           |
| 1 Reserverir<br>ticket                | ng met E- € 6,00                 |            |                          |                 |             |
|                                       |                                  |            |                          | Totaal          | € 6,00      |
| Uw gegeven                            | s                                |            |                          |                 |             |
| Naam                                  | Test Test                        | Straat     | Lauermanstraa            | at              |             |
| Telefoonnummer                        | 0511-460747                      | Huisnummer | 16B                      |                 |             |
| 2e nummer<br>(indien anders)          |                                  | Postcode   | 9251 BA                  |                 |             |
| E-mail                                |                                  | Land       | Nederland                |                 |             |
| VORIGE                                |                                  | M          | <u>Vinkelwagen leegn</u> | naken BESTELLIN | NG PLAATSEN |

# STAP 9 | ONLINE BETALEN MET IDEAL

Klik op [betaal online] om naar het betalingsscherm te gaan.

| Winkelwagen<br>Totaal te betalen                                                                     | Controleren                                                                    | Afreke   | nen | Bevestiging |   |
|----------------------------------------------------------------------------------------------------|--------------------------------------------------------------------------------|----------|-----|-------------|---|
| Totaal te betalen                                                                                    |                                                                                |          |     |             |   |
|                                                                                                    |                                                                                |          |     |             | e |
| ()nline hetalen                                                                                      |                                                                                |          |     |             |   |
| Klik op onderstaande knop o<br>Hiervoor gaat u naar de beve<br>Ingenico. Houd uw creditcard<br>hand. | n uw bestelling af te rek<br>ligde betaalomgeving va<br>en/of bankgegevens bij | an<br>de |     |             |   |

Kies eerst de gewenste betalingsmethode, door op de afbeelding iDeal of Paypal te klikken.

|                            | Betaalbevestiging                                    |                     |   |  |
|----------------------------|------------------------------------------------------|---------------------|---|--|
|                            | Referentie van de bestelling : ZWB16HMC9O9CJ7129K8T1 | 7PI49G6Q            | 1 |  |
|                            | Totale kostprijs : 6.00 EUR                          |                     |   |  |
|                            | Begunstigde : Gemeenten Achtkarspelen er             | n Tytsjerksteradiel |   |  |
|                            |                                                      |                     | 7 |  |
|                            | Klik op de gewenste betaalmethode                    |                     |   |  |
| Online betalen via uw bank | 5                                                    |                     |   |  |
|                            | i                                                    |                     |   |  |
|                            |                                                      |                     |   |  |
|                            | P P                                                  | ayPal               |   |  |
|                            |                                                      |                     | 1 |  |
|                            | Payment processed by<br>ingenico                     | Norton<br>SECURED   |   |  |
|                            | Over Ingenico  Veiligheid  Wettelijke informatie     |                     |   |  |
|                            | Annuleren                                            |                     | 1 |  |

Volg de betaalinstructies van uw bank.

# STAP 10 | RESERVERINGSBEWIJS EN E-TICKET DOWNLOADEN

Na het succesvol afronden van de betaling, komt u op de bevestigingspagina. U kunt direct uw E-ticket opslaan of uitprinten. Via de mail ontvangt u ook de bevestiging met als bijlage uw E-ticket als pdf. Heeft u geen mail ontvangen? Controleer dan even uw spambox (afzender mail: noreply@t-diel.nl).

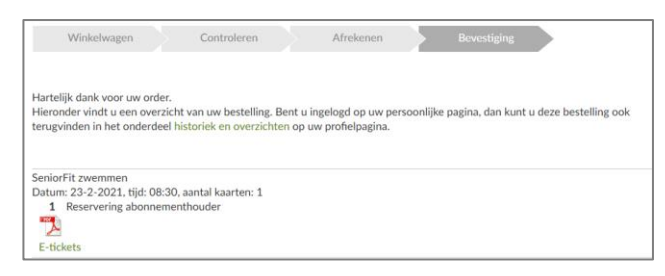

U kunt uw aangeschafte tickets ook altijd terugvinden op uw persoonlijke account bij [Mijn profiel]-[Historiek en overzichten]-[Mijn reserveringen]. Klik of het pdf-symbool om het ticket te kunnen inzien of uit te printen.

| list     | oriek en over | zichten |     |              |        |                |
|----------|---------------|---------|-----|--------------|--------|----------------|
| Mijn Res | serveringen   |         |     |              |        |                |
| Tickets  | à             |         |     |              |        |                |
|          | EVDORITIE     | DATUM   | TUD | AANKOOPDATUM | AANTAL | PRIS E-TICKETS |
| NR       | EXPOSITE      |         |     |              |        |                |

## STAP 11 | E-TICKET EN RESERVERINGSBEWIJS GEBRUIKEN

Neem uw ticket uitgeprint of digitaal mee naar het zwembad. Voor toegang kunt u de barcode van het E-ticket aanbieden bij de afwaardeerzuil. Het ticket is alleen geldig op de gereserveerde dag en tijd.

Heeft u een reservering staan, maar bent u verhinderd? Geef dit dan zo spoedig mogelijk, het liefst 24 uur van tevoren, aan ons door via <u>0511-460747</u>.

Heeft u toch nog vragen naar aanleiding van deze handleiding? Neem gerust contact op met het zwembad via <u>info-wetterstins@t-diel.nl</u>

Graag tot ziens in het zwembad!